## Teamsマニュアル コードでチームに参加する

- 1. 【**チーム**】を開きます
- 2. 【チームに参加】をクリック
- 3. コード欄に、<u>教員から提示された【チームコード】※</u>を入力
- 4. 【チームに参加】をクリック

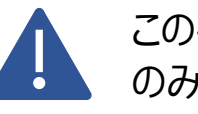

この手順は、教員がチームコードを作成した場合 のみ実行できます。 学生(履修者)への参加の案内(チームコー ト)は、通常 manaba に掲載されます。

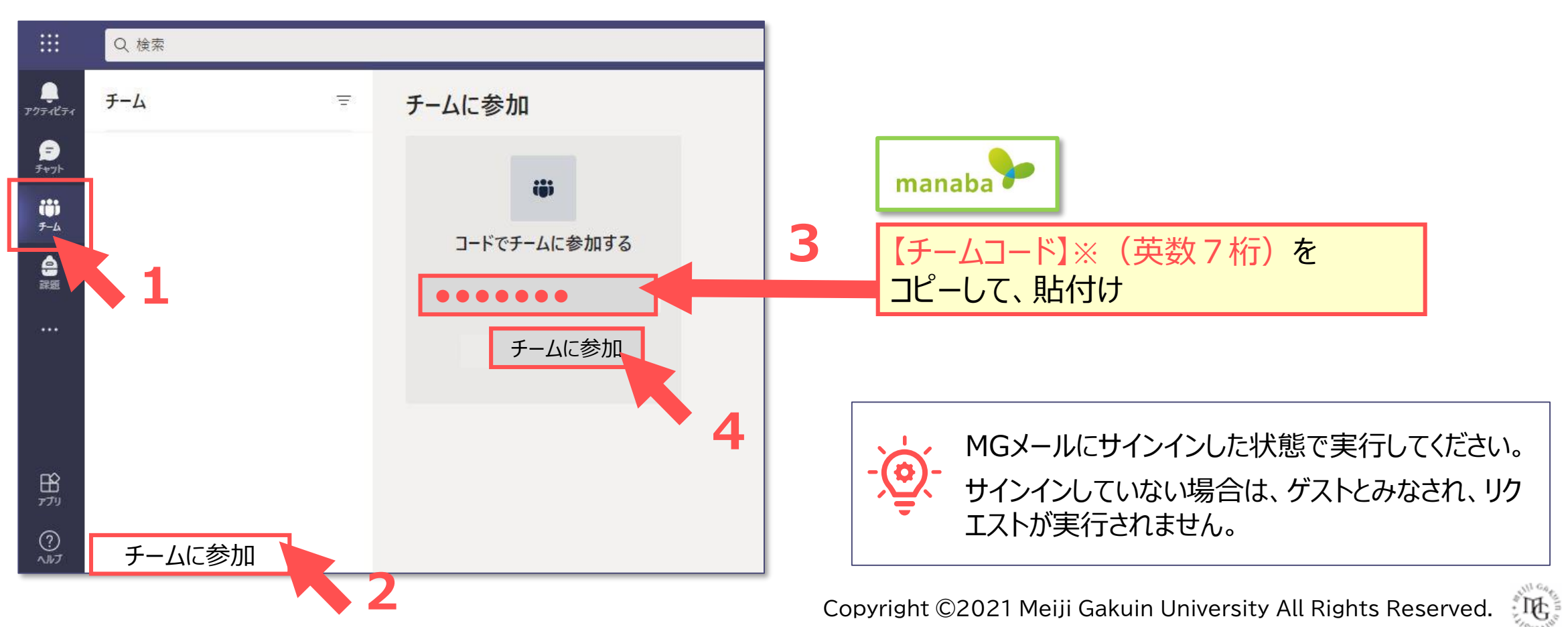

- 参加した 【**チーム**】 が表示されます
- チームにスケジュールされた会議(授業)がある場合は、【**カレンダー**】に表示されています

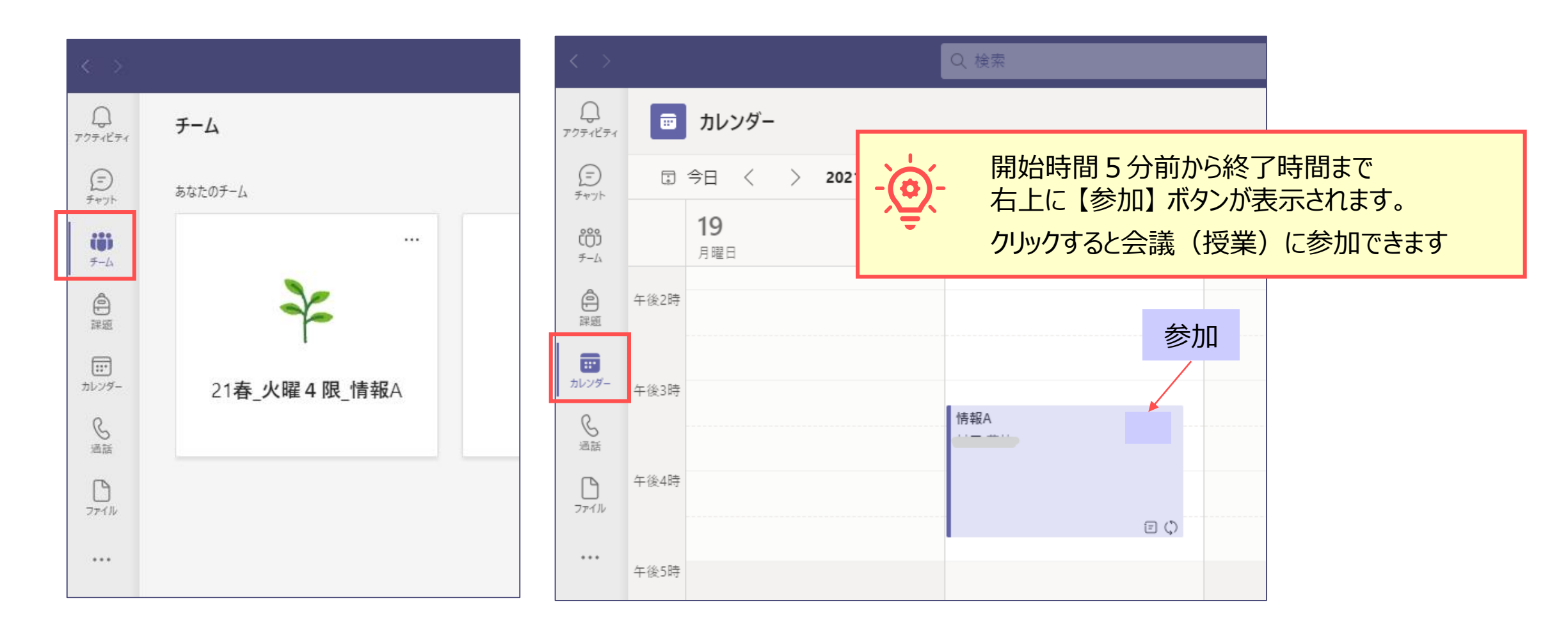

2

. UC